Government of West Bengal NAD/ABC Cell

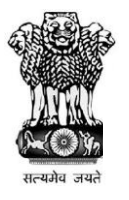

#### GOVERNMENT GENERAL DEGREE COLLEGE, MANGALKOTE

PANCHANANTALA, KHUDRUN DIGHI, P.O. MAJIGRAM, DIST.– PURBA BARDHAMAN PIN - 713132

#### Notice No. NAD/ABC-01/23

#### Dated: 02/06/2023

#### **NOTICE**

All the students of this college are hereby asked to create ABC (Academic Bank of Credit) - ID by their own. Henceforth, all Scholarship forms, University Examination forms, Admission forms, college ID card etc. will be required ABC ID. No application form will be considered if the candidate fails to produce the ABC ID.

To create ABC ID follow the steps given below and create your ID within 10 days from the publication of this notice without fail. For any query, students may contact the NAD/ABC Cell of the college:

#### NAD/ABC Cell

| Nodal Officer               |                             |             |                          |  |  |  |  |  |
|-----------------------------|-----------------------------|-------------|--------------------------|--|--|--|--|--|
| Name                        | Designation                 | Phone/Whats | Email ID                 |  |  |  |  |  |
|                             |                             | app No.     |                          |  |  |  |  |  |
| Dr. Akash Kedia             | Asst. Prof. in Botany       | 9889038369  | akashkedia28@gmail.com   |  |  |  |  |  |
| Members                     |                             |             |                          |  |  |  |  |  |
| Dr. Animesh Mondal          | Asst. Prof. in Zoology      | 9831230606  | animeshpresiz@gmail.com  |  |  |  |  |  |
| Dr. Dinesh Maity            | Asst. Prof. in Chemistry    | 6297155722  | dinesh.maity30@gmail.com |  |  |  |  |  |
| Mr. Goutam Mondal           | Librarian                   | 8017560042  | mondalg240@gmail.com     |  |  |  |  |  |
| Ms. Sanchari De             | Asst. Prof. in Sociology    | 8777723934  | sanchari.de2@gmail.com   |  |  |  |  |  |
| Ms. Tinat Rukshana          | Asst. Prof. in Pol. Science | 8436962468  | tinat.1990@gmail.com     |  |  |  |  |  |
| All Head of the Departments |                             |             |                          |  |  |  |  |  |

Countersigned

Officer-in-Charge GGDC Mangalkote

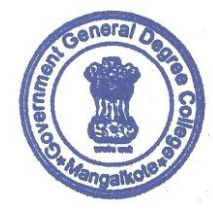

Akash Kidia

Nodal Officer NAD/ABC Cell

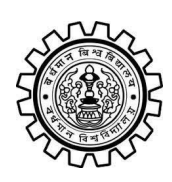

Academic Bank of Credit Rajbati, Burdwan, 713104

# **User Manual for ABC ID Creation**

Academic Bank of Credit Website : https://www.abc.gov.in/

Digilocker Link : https://www.digilocker.gov.in/

# Step - 1

- a) Click on the Digilocker Link
- b) For new users please click on the sign up and complete your registration at Digilocker
- c) For Registered users please click on the sign in

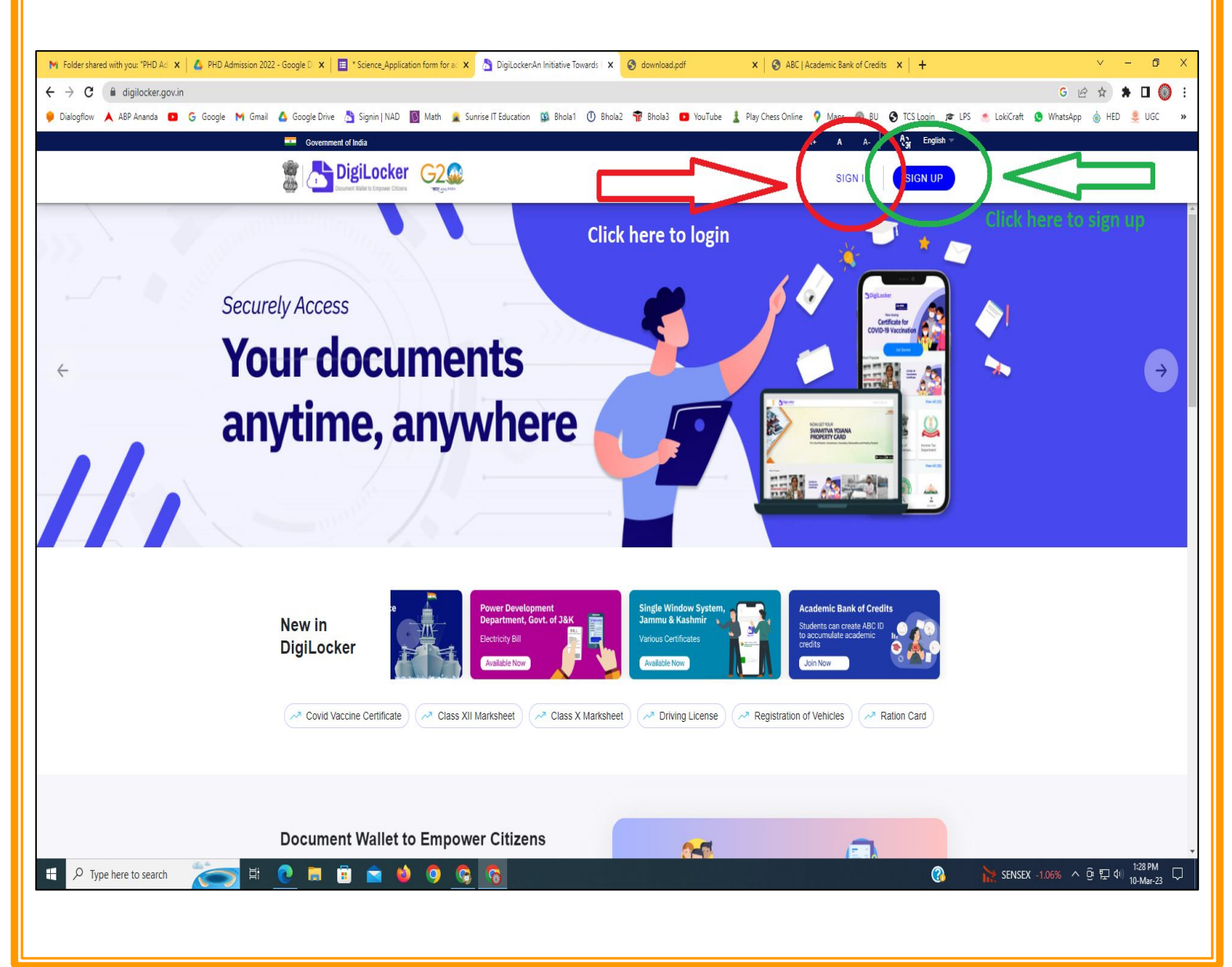

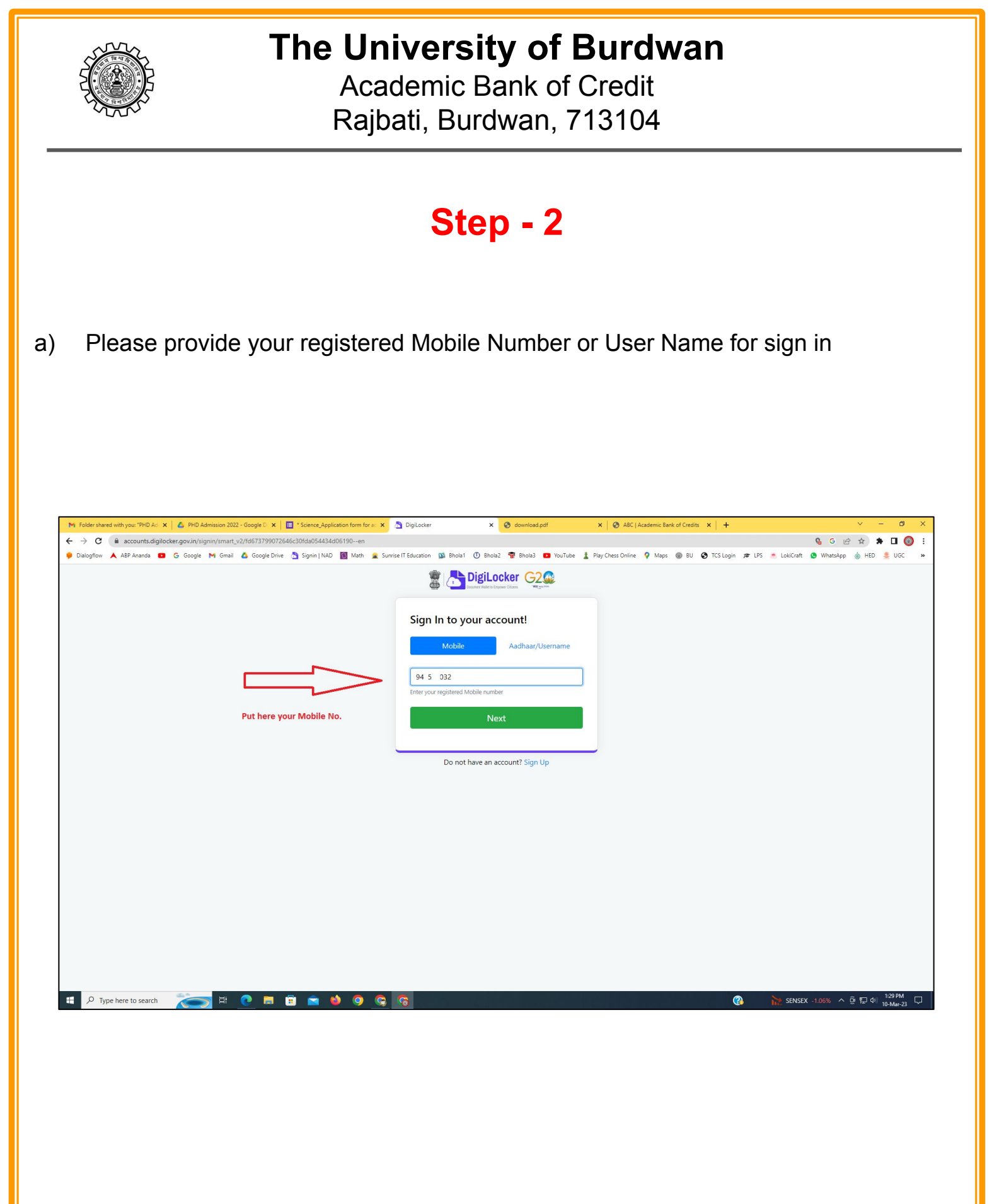

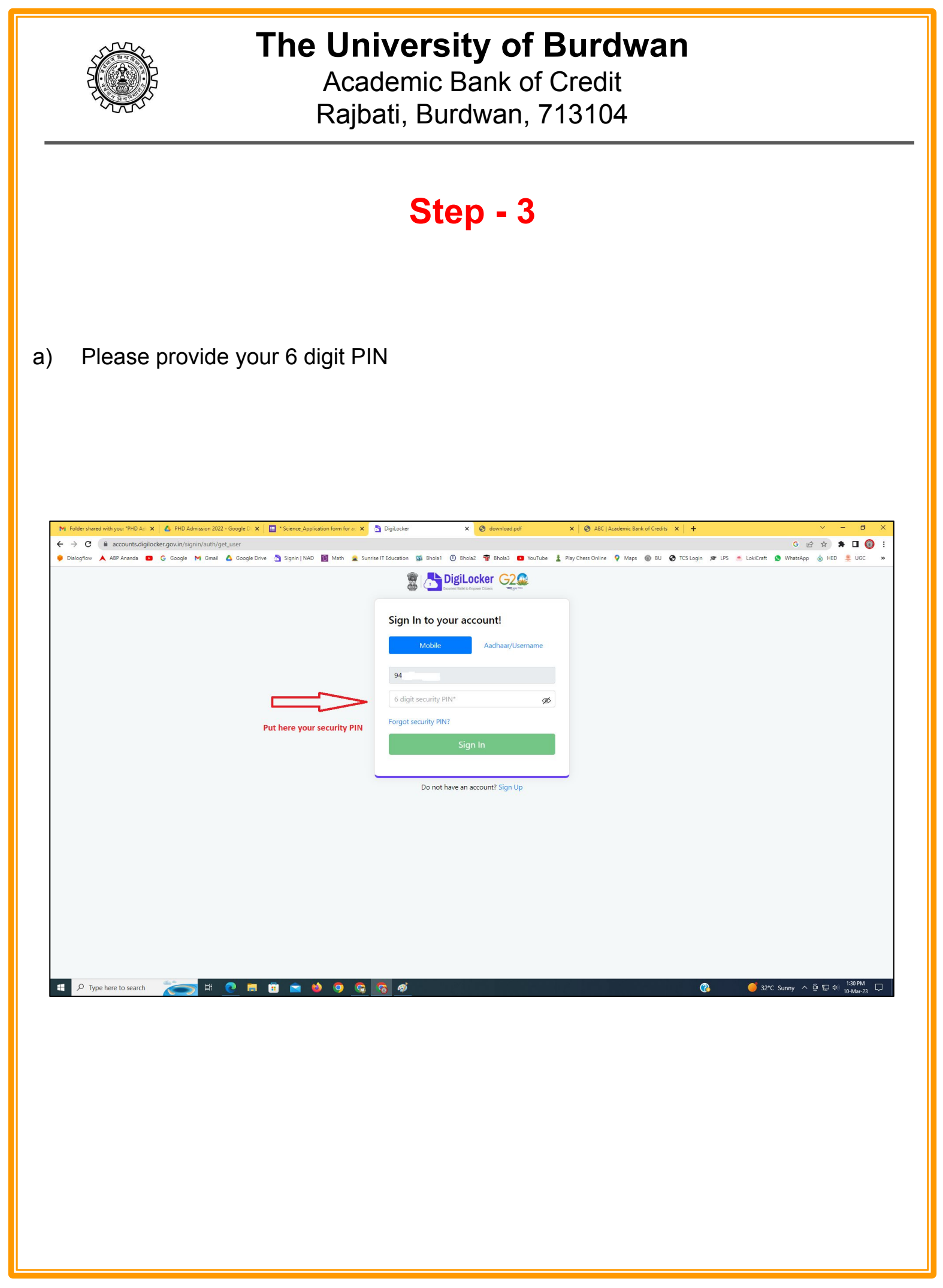

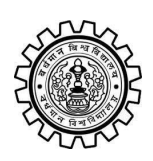

Academic Bank of Credit Rajbati, Burdwan, 713104

# Step - 4

#### a) After successful login please click on the "Search Documents" section

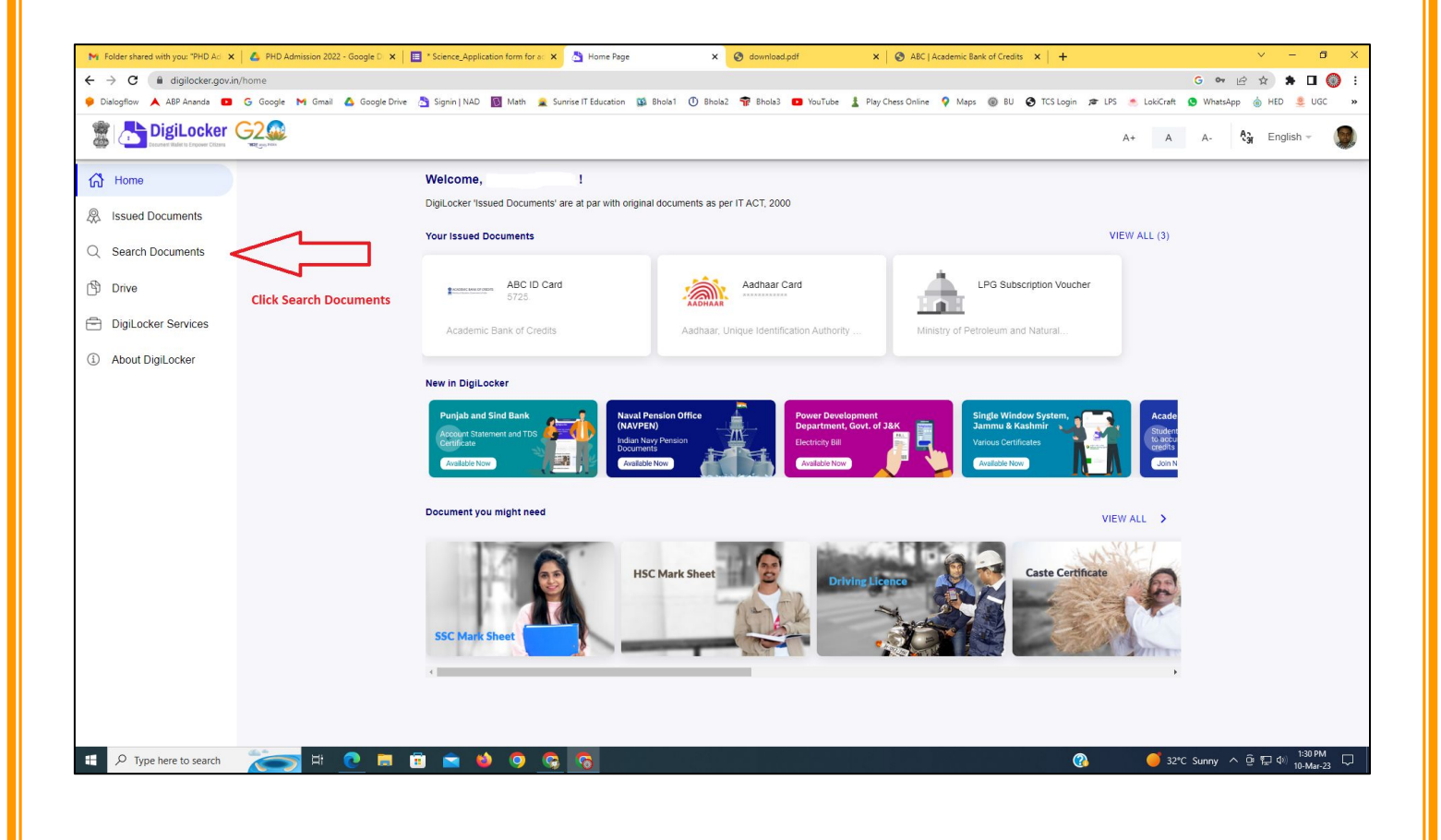

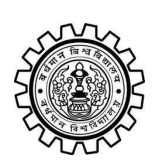

Academic Bank of Credit Rajbati, Burdwan, 713104

# Step - 5

- a) Please write ABC at the search box
- b) Then click on the "Academic Bank of Credit"

| ►<br>+   | Folder shared with you: "PHD Ad →<br>→ C                                                  | n/dashboard               | * Science_Application form for a: X 👌 Bro            | owse Documents x S download.pdf                  | X & ABC   Academic Bank of Credits X   +           | -    | <ul> <li>✓ - ╝ X</li> <li>G ♥ 🖻 ★ 第 🛛 🔘 :</li> <li>Materian</li> </ul> |
|----------|-------------------------------------------------------------------------------------------|---------------------------|------------------------------------------------------|--------------------------------------------------|----------------------------------------------------|------|------------------------------------------------------------------------|
| 6.00     | Disidential Disidential Disidential Disidential Disidential Disidential Distance Critical |                           | Signin   NAU 💽 Wath 🜋 Sunnse I Edu                   | uutation 🙀 onoiat 🕜 enoiaz 🦷 onoias 🥌            | rou rube 🚡 Play Chess Unline 🔻 Maps 👹 bù 🕑 i CS ta | A+ A | A- A- A- English -                                                     |
| 67<br>&  | Home<br>Issued Documents                                                                  |                           | Search Documents DigiLocker 'Issued Documents' are a | at par with original documents as per IT ACT, 20 | 00                                                 |      |                                                                        |
| Q<br>(1) | Search Documents                                                                          | Clock to Search Documents | <ul> <li>← Search Results (1)</li> </ul>             |                                                  |                                                    |      |                                                                        |
| 1        | DigiLocker Services<br>About DigiLocker                                                   |                           | ABC ID Card - Academic<br>Delhi                      | Bank of Credits                                  |                                                    |      |                                                                        |
|          |                                                                                           |                           |                                                      | Click to open Academic B                         | ank of Credit                                      |      |                                                                        |
|          |                                                                                           |                           |                                                      |                                                  |                                                    |      |                                                                        |
|          |                                                                                           |                           |                                                      |                                                  |                                                    |      |                                                                        |
|          | ${\cal P}$ Type here to search                                                            | 🍋 🛤 💽                     | <u>ə ə o 🌢 🛋</u>                                     |                                                  | 양 같은 것은 것은 것이 같아.                                  | ? 32 | *C Sunny ^ ⓒ 뛰고 아) <sup>1:32 PM</sup> 및<br>10-Mar-23                   |

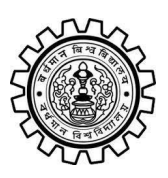

Academic Bank of Credit Rajbati, Burdwan, 713104

# Step - 6

- a) At "Institution type" please select "University" from the drop down
- b) At "Institution Name" please select "The University of Burdwan" from the drop down
- c) Finally click on the "Get Document"

| M Folder shared with you: "PHD Ad 🗙 💧 PHD Admission 2022 - Google | D 🗙 📔 * Science_Application form for at 🗙 👌  | Fetch Document × S download.pdf × S                             | ABC   Academic Bank of Credits × +           | ~ - @ ×                                       |
|-------------------------------------------------------------------|----------------------------------------------|-----------------------------------------------------------------|----------------------------------------------|-----------------------------------------------|
| ← → C ⓐ digilocker.gov.in/dashboard/documents/fetch               |                                              |                                                                 |                                              | G 🕶 🖻 🖈 🖬 🔘 🗄                                 |
| 🎐 Dialogflow 🙏 ABP Ananda 💶 G Google M Gmail 🙆 Goog               | gle Drive 👌 Signin   NAD 🛐 Math 🚊 Sunrise l' | T Education 🥨 Bhola1 🕕 Bhola2 👘 Bhola3 😰 YouTube 🛓 Play Chess ( | Online 💡 Maps 🛞 BU 🔇 TCS Login 🕫 LPS 🍝 Lokić | Craft 🧕 WhatsApp 🍐 HED 🜻 UGC 🛛 🛛              |
|                                                                   |                                              |                                                                 | A+                                           | A A- 👌 English -                              |
| ් Home                                                            | ← ABC ID Card                                |                                                                 |                                              |                                               |
| R Issued Documents                                                |                                              |                                                                 |                                              |                                               |
| Q Search Documents                                                | Get your document by ente                    | ering the required details                                      |                                              |                                               |
| Drive                                                             | Name (as per Aadhaar)                        | Your Name                                                       |                                              |                                               |
|                                                                   | Date of Birth                                | 02-04-1976                                                      |                                              |                                               |
| About DigiLocker                                                  | Gender                                       | Male                                                            |                                              |                                               |
|                                                                   | Institutions Type                            | University -                                                    | Choose University                            |                                               |
|                                                                   | Institution Name                             | The University of Burdwan -                                     | Choose The Ur                                | niversity of Burdwan                          |
|                                                                   | I provide my consen                          | t to DigiLocker to share my details with the Issuers for the    |                                              |                                               |
|                                                                   | purpose of fetching i                        | my documents.                                                   |                                              |                                               |
|                                                                   |                                              | Get Document                                                    | Finally click here                           |                                               |
|                                                                   |                                              |                                                                 | Finally click here                           |                                               |
|                                                                   |                                              |                                                                 |                                              |                                               |
|                                                                   |                                              |                                                                 |                                              |                                               |
|                                                                   |                                              |                                                                 |                                              |                                               |
|                                                                   |                                              |                                                                 |                                              |                                               |
|                                                                   |                                              |                                                                 |                                              |                                               |
| Figure 1 P Type here to search                                    | 9 <u>9</u> 9 6 🛋 🖬                           | 5                                                               | (3)                                          | Air: Moderate へ 空 転 印) 1:33 PM<br>10-Mar-23 📮 |
|                                                                   |                                              |                                                                 |                                              |                                               |

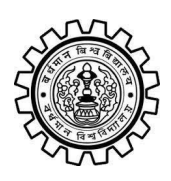

Academic Bank of Credit Rajbati, Burdwan, 713104

### Step - 7

a) Finally you will get your Academic Bank of Credit ID (12 digit)

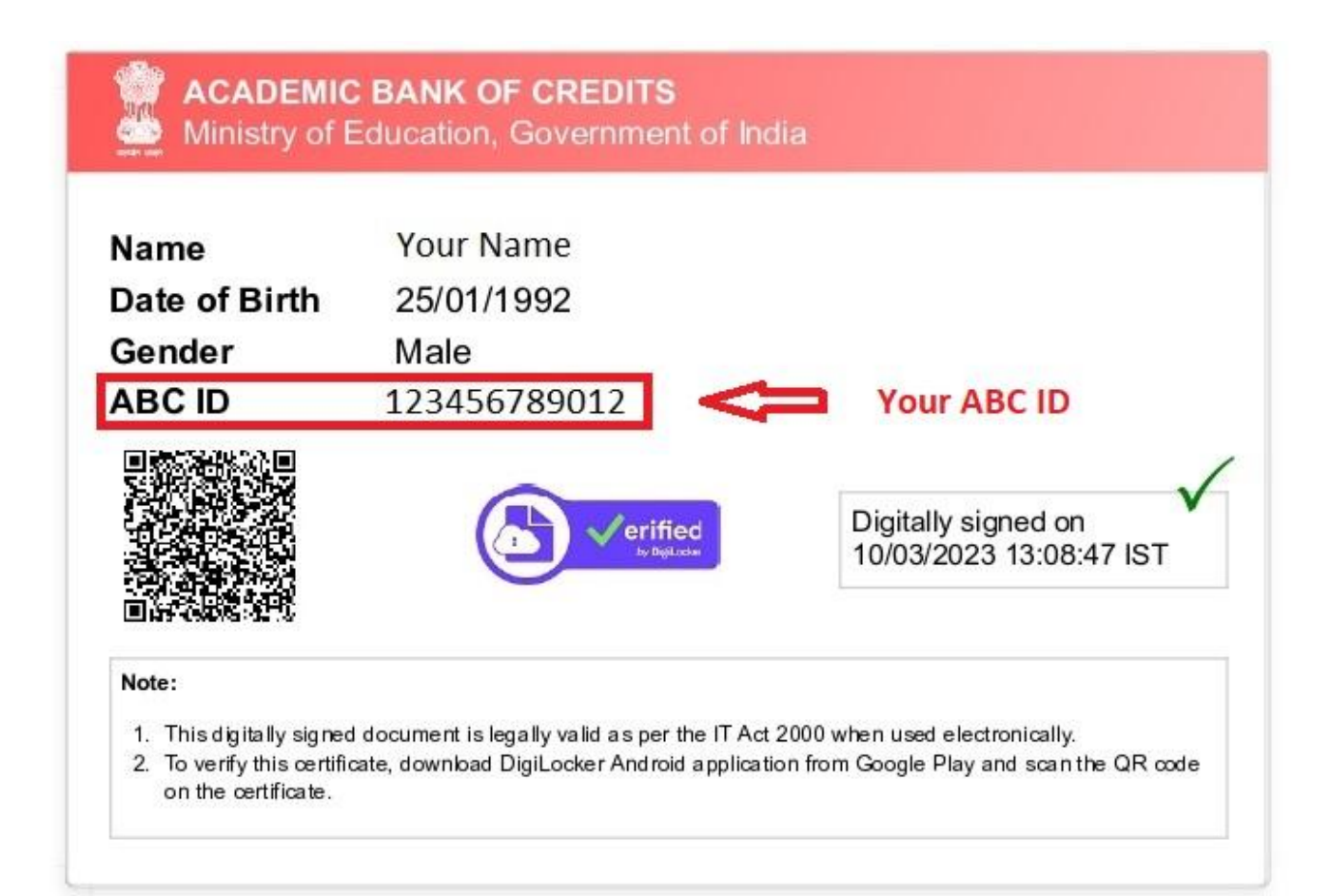

### Thank You

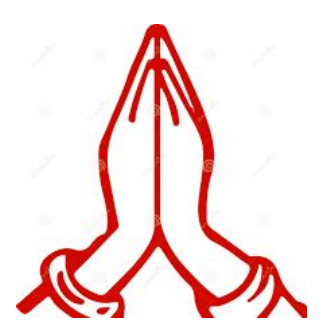